## <u>ขั้นตอนการให้บริการใช้ห้องประชุม</u> <u>กลุ่มอำนวยการ</u>

ผังขั้นตอนการใช้บริการจองห้องประชุม สพป.ศรีสะเกษ เขต 1

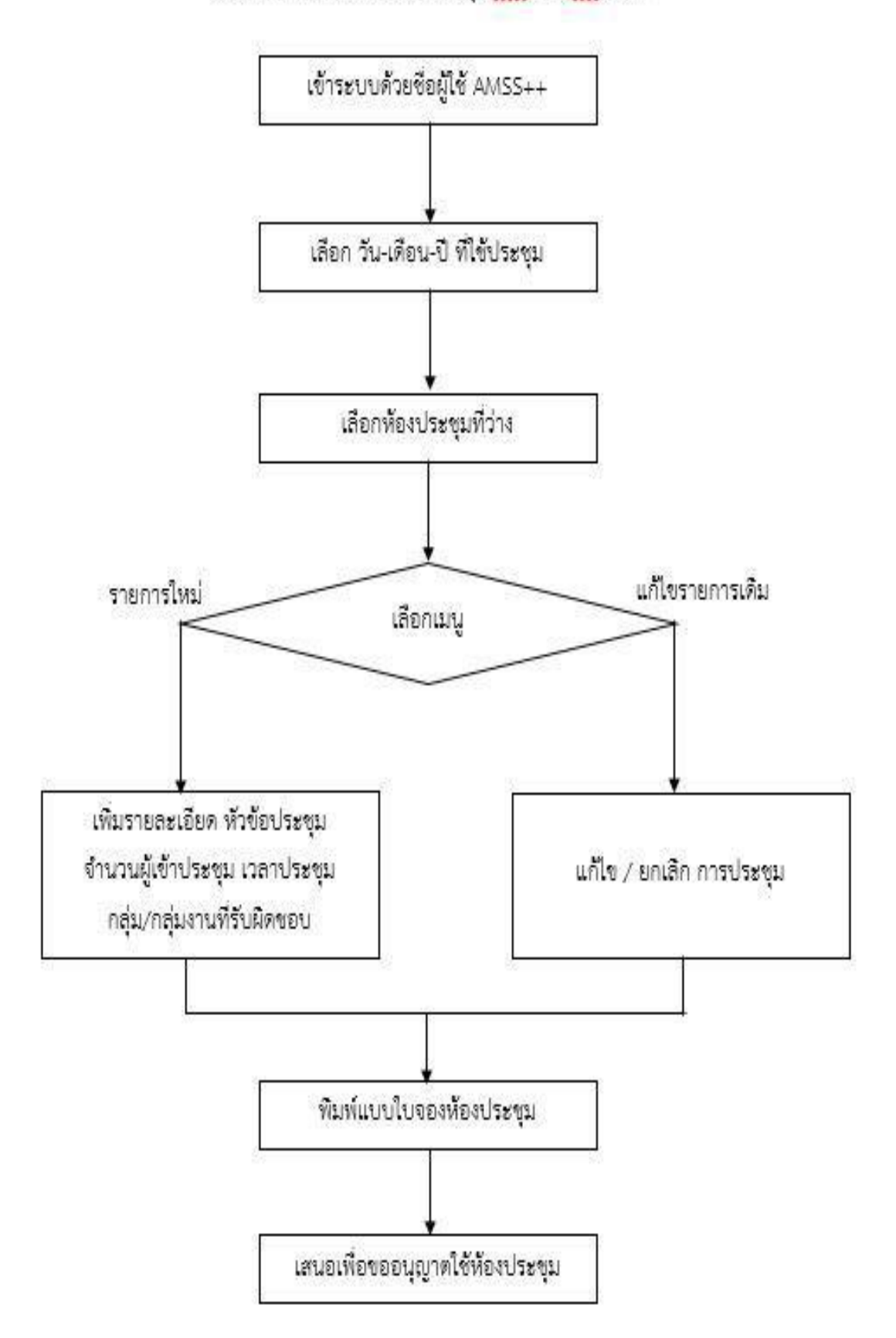

## <u>การใช้งานระบบ "จองใช้ห้องประชุม" ประจำ สพป.ศก.เขต 1</u>

## **ขั้นตอนที่ 1 <u>คลิกที่</u>หน้าเว็บ สพป.ศก.เขต 1** คลิกที่ **"จองห้องประชุม"**

(<u>ยกเว้น</u> ผู้ที่ยังไม่เคยลงทะเบียน ในระบบ AMSS++ ต้องไป ลงทะเบียน เพื่อกำหนด "**รหัสผ่าน**" ของตนเองก่อน (ตามตัวอย่างหน้าต่อไป\*\*) จึงจะเข้าใช้งานระบบจองห้องประชุมได้) \*\*\*ธุรการทุกกลุ่มงาน ใช้งานระบบ AMSS++ อยู่แล้ว\*\*\*\*

| สพป.ศรีสะเกษ เชต 1<br>กายภาพ ส                        | คุณภาพ วิเ              | ถีใหม่ หัวใจคุ                   | ณธรรม                    | 3 fa             |                       | <u>i l</u>                                 |
|-------------------------------------------------------|-------------------------|----------------------------------|--------------------------|------------------|-----------------------|--------------------------------------------|
| เข้าระบบส่งข่าว เว็บไข                                | ต/SMSS โรงเรียน         | รฟสโรมเรียน                      | Data slavanns            | เส็กษา           | สุจที่ยหก             | แพร่สาธารณะ                                |
| ช่อมุลที่แฐาน                                         | > ข่าวสารสำคัญประจำวั   | เพื่ 21 มิกุมายน 2566 เวลา 18:   | 55:24 u.                 |                  |                       |                                            |
| หนสโพพม่อยาน                                          | สนามสอบคัดเลือกครูผู้ช่ | ่วย โรงเรียนอนุบาลศรีสะเกษ อ.เมื | โอง จ.ศรีสะเทษ 24-2      | 5 D.8.66 << UNUT | Google Map >>         | A A A A A A A A A A A A A A A A A A A      |
| ພຸລປູນຈຳກາ                                            | ก วัชาเอก               | ดูรายชอ                          | ห้องสอบที่               | 8001A1S          | ภาพอาการ              |                                            |
| นาจหน้าที่                                            | 1 AQUANAOS              | 68912                            | 1-8                      | สัตตบงกช         |                       |                                            |
| samtikate                                             | 2 ภาษาไทย               | รายชื่อ                          | 9-14                     | ศรีวิเศษ         |                       |                                            |
| ยามพี่เกี่ยวข้อง                                      | 3 ภาษาอังกฤษ            | รายชื่อ                          | 15-22                    | กศพละงาณ         |                       | -                                          |
| สอบ (Q&A)                                             | 4 สังคมศึกษา            | รายชื่อ                          | 22-32                    | กศพละบาณ         |                       |                                            |
| แสมและแนวทางการส่วนมีมงาม                             |                         |                                  | 33                       | สัตตบงกช         |                       | 6                                          |
| ลปฏิปลักรประจำปี                                      |                         | 4                                | 34-45                    | บัวเพชร          |                       |                                            |
| แฟลแบบรลับษาขึ้นที่มรุวม มีอยประมาณ พ.ศ.<br>15-2569   | 8 พลศึกษา               | รายชื่อ                          | 70                       | สัตญษย์          |                       |                                            |
| อเกมารถ่ากับติดตามการดำเนินเกมประจำปี รอบ 6           | 6 ดนตรีศึกษา            | รายชื่อ                          | 46-49                    | บัวสวรรค์        |                       | , 1/ L                                     |
| เ<br>อาเมลาแมนปฏิมีเกณฑากในประกาณ                     | 7 ประถมศึกษา            | รายชื่อ                          | 50-56                    | อาคารใหม่        |                       | มายสุเทพ สรบุญหอง<br>หอ.สพบ่.สร้สงกษ เธล » |
| แลการต่างมีแงาแขละการใช้จำบงบประมาณ                   | 8 ปสมวัย                | รายชื่อ                          | 57-67                    | อาคารใหม่        |                       | เขตหนึ่งตองเป็นหนึ่ง                       |
| ณกรไข่งายประเทศประกับ                                 |                         |                                  | 68-69 ŬJJSSÁ             |                  |                       | 2555N ARA                                  |
| มามกรกับขับติดตามการใช้จำบบประมาณ ประจำ<br>แจ้ เลื่อน | ประกาศผู้มีสิกส์        | รื่สอบ (ล่าสุด 14 มิ.ย.66)       |                          | แพนพังสบามสอบ    |                       | ิ์เป็นเลิศ 3                               |
| กแลกรไข้จามแประเทณ ประจำปี                            |                         |                                  |                          |                  |                       | บุคลากร สพป.ศก.ด                           |
| การจัดซื้อจัดร้างห้อมมนการจัดหาหัสดุประจำปี           |                         |                                  |                          |                  |                       | ประกาศเจตร์หน่ง<br>เป็ตสอริต               |
| กาศล่ายๆเริ่มากับการจัดชื่อจัดจ่าง จัดหาฟลด           | ส่านักงานเขตที่         | ไม่ที่การศึกษาประณม              | โกษาศรีสะเก              | e ion 1 da       | BUDG                  | A ร้องเรียน                                |
| นอการจัดชื่อจัดสาม หรือการจัดหาฟลลุรายเดียน           | เมืองเม กุลเกล้า        | ເວົ້າແຕ້ສາຄາຣາຣາ ດ້ານ            | າດແຄະເພື່ອລຸດແຜ          | ลพัพ ลุกกาว-โ    | anŝau                 | <b>สังหาวริต</b>                           |
| บงานผลการจัดขึ้อจัดจำบหรือการจัดหาฟลตุประจำปี         | Human adiab             |                                  | mod-modUD(               |                  | undu                  | ภารกิจ ผอ.สพป.                             |
| การบริหารและพ่อมนาพรัพบากรบุคคล                       | กับขะอันทร์ย์           | ňuce:Śluika<br>tetrasteriena     | ນີ້ໄດ້ <del>ເ</del> ອນທີ | nices            | DUCISTIE<br>merkkenne | แผนป้องกันทุจริด                           |
| ใบมายการบริหารหรือมากรบุคคล                           |                         | induisi                          | -                        |                  | itiliti               | คาสงมอบหมายงาน                             |
| รลำเน้นการตามนโบบายการบริหารหรืดบากรบุคคล             | E L                     | wheth                            | 14                       |                  | RE                    | เข้าระบบ e-GP                              |
| กกระทักรบริหารและพัฒนาเช่นบารรบุคลล                   | , redourre              | Bara las estado                  | niù []                   | າຍເລີ່ມຮາຍ       |                       | อีเมล์ สพป.ศก.ด                            |
| ยกนเลกระบริหารและฟิณหาเร่งยากรมุดคล<br>จำปี           |                         | L 🕂 🗯                            |                          | ×                | V                     | 4 คระการ 2 คก.<br>จองห้องประชบ             |
| มาตรธาแการปกับได้งานและการให้บริการ                   | Cases -                 | adratarilini                     | 6                        |                  | THE A                 | สพป.ศก.ษ                                   |
|                                                       |                         |                                  |                          |                  | 199                   |                                            |

**ขั้นตอนที่** 2 **การเข้าระบบจองห้องประชุม <u>คลิกที่</u> ครั้ง** ให้ตรง กับ เดือนที่ต้องการจองห้องประชุม **"ตัวอย่าง"** <u>เช่น</u> จะจองห้องวันที่ 1 มิถุนายน 2566 <u>ให้ คลิกที่</u> "......ครั้ง ของเ<mark>ดือน มิ.ย</mark>." ตามภาพประกอบ

|                          |                                         |                                 |                                | รายงา                                                        | นการจองใ              | ช้งานห้องเ | ไระชุม สพา | ].ศก.1                        |                                                                            |                         |          |             |
|--------------------------|-----------------------------------------|---------------------------------|--------------------------------|--------------------------------------------------------------|-----------------------|------------|------------|-------------------------------|----------------------------------------------------------------------------|-------------------------|----------|-------------|
| ี ปี พ.ศ                 | 1. ม.ค.                                 | ก.พ.                            | มี.ค.                          | ເນ.ຍ.                                                        | พ.ค.                  | ນີ.ຍ.      | ก.ค.       | ส.ค.                          | ก.ย.                                                                       | ด.ค.                    | พ.ย.     | ธ.ค.        |
| 2566                     | 34 ครับ                                 | 42 ครั้ง                        | ว์6 ครั้ง                      | 38 ครั้ง                                                     | 48 ครั้ง              | 71 ครั้ง   | รั้ง       | 4 ครั้ง                       | 4 ครั้ง                                                                    | 4 ครั้ง                 | วัดรั้ง  | 4 ครั้ง     |
| 2565                     | 36 ครั้ง                                | 35 ครั้ง                        | 39 ครั้ง                       | 25 ครั้ง                                                     | 38 ครั้ง<br>38 ครั้ง  | 41 1050    | 39 000     | <u>38 ครั้ง</u>               | 68 ครั้ง                                                                   | 27 ครั้ง                | 33 ครั้ง | 57 ครั้ง    |
| 2564                     | 19 ครั้ง                                | 21 ครั้ง                        | 42 ครั้ง                       | 22 ครั้ง                                                     | 13 ครั้ง              | 27 ครั้ง   | 25 ครั้ง   | 33 ครั้ง                      | 61 ครั้ง                                                                   | 39 ครั้ง                | 39 ครั้ง | _ 41 ครั้ง  |
| 2563                     | 79 ครั้ง                                | 66 ครั้ง                        | 61 ครั้ง                       | 15 ครั้ง                                                     | 44 ครั้ง              | 72 ครั้ง   | 71 ครั้ง   | 50 ครั้ง                      | 67 ครั้ง                                                                   | 30 ครั้ง                | 21 ครั้ง | ี่ 14 ครั้ง |
| 2562                     | 48 ครั้ง                                | 58 ครั้ง                        | 49 ครั้ง                       | 30 ครั้ง                                                     | 26 ครั้ง              | ว์1 ครั้ง  | 45 ครั้ง   | 52 ครั้ง                      | 67 ครั้ง                                                                   | 48 ครั้ง                | 41 ครั้ง | 38 ครั้ง    |
| 2561                     | 31 ครั้ง                                | 43 ครั้ง                        | 76 ครั้ง                       | 50 ครั้ง                                                     | 41 ครั้ง              | 37 ครั้ง   | 32 ครั้ง   | 50 ครั้ง                      | 43 ครั้ง                                                                   | 66 ครั้ง                | 50 ครั้ง | _ 27 ครั้ง  |
| 2560                     | ) 35 ครั้ง                              | 47 ครั้ง                        | 59 ครั้ง                       | 26 ครั้ง                                                     | 40 ครั้ง              | 59 ครั้ง   | 51 ครั้ง   | 44 ครั้ง                      | 45 ครั้ง                                                                   | 63 ครั้ง                | 36 ครั้ง | 31 ครั้ง    |
| 2559                     | ) ว่าง                                  | ว่าง                            | ว่าง                           | ว่าง                                                         | ว่าง                  | 2 ครั้ง    | 1 ครั้ง    | 1 ครั้ง                       | 10 ครั้ง                                                                   | 51 ครั้ง                | 34 ครั้ง | _ 20 ครั้ง  |
| 543                      | ว่าง                                    | ว่าง                            | ว่าง                           | ว่าง                                                         | ว่าง                  | ว่าง       | ว่าง       | ว่าง                          | ว่าง                                                                       | ว่าง                    | ว่าง     | ว่าง        |
| วันที่                   | เพช                                     | 5                               |                                | ไพลิน                                                        |                       | พลอ        | ยชมพู      | 1155                          | มรกต<br>อขัวรวช(การก                                                       | )5                      | ทับทีม   |             |
| พฤหัสบดี<br>1<br>มิฤนายน | รับสมัครสอบ<br>บุคคล (เข้า-บ่<br><แก้ไ  | เครูผู้ช่วย<br>าย 100 คน)<br>ข> | ประชุมก<br>ข้อมูลสาร<br>แผน (เ | าารบริหารจัด<br>สนเทศ ปีกา<br>2566<br>ช้า-บ่าย 50<br><แก้ไข> | ดการ<br>รศึกษา<br>คน) | ż          | าง         | บรรร<br>และบุ<br>ศึกษ<br>บุคค | งขาราชการค<br>เคลากรทางก<br>า ตำแหน่งค;<br>ช่วย<br>ล (เช้า 20 ค<br>⊲แก้ไข> | เร<br>การ<br>รูญั<br>น) | ว่าง     |             |
| ศุกร์<br>2<br>มิถุนายน   | รับสมัครสอบ<br>บุคคล (เช้า-บ่'<br><แก้ไ | ⊨ครูผู้ช่วย<br>าย 100 คน)<br>ข> |                                | ว่าง                                                         |                       | j          | าง         |                               | ว่าง                                                                       |                         | ว่าง     |             |
| เสาร์                    | รับสมัครสอบ                             | I ครูผู้ช่วย<br>าย 100 ครบ)     |                                | ว่าง                                                         |                       | j          | าง         |                               | ว่าง                                                                       |                         | ว่าง     |             |
| 3<br>มิถุนายน            | มหมผ (เขา-บ<br><แก้ไ                    | ป><br>ป>                        |                                |                                                              |                       |            |            |                               |                                                                            |                         |          |             |

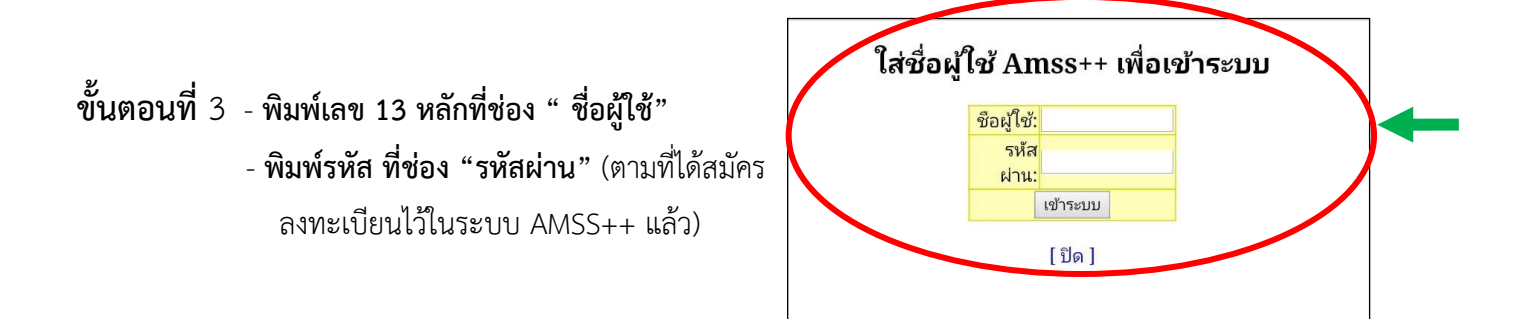

|         |          |          |           | รายงา    | นการจองใ | ช้งานห้องเ | ไระชุม สพา | l.ศก.1   |          |          |          |          |
|---------|----------|----------|-----------|----------|----------|------------|------------|----------|----------|----------|----------|----------|
| ปี พ.ศ. | ม.ค.     | ก.พ.     | มี.ค.     | ເມ.ຍ.    | พ.ค.     | มิ.ย.      | ก.ค.       | ส.ค.     | ก.ย.     | ต.ค.     | พ.ย.     | ธ.ค.     |
| 2566    | 34 ครั้ง | 42 ครั้ง | วี6 ครั้ง | 38 ครั้ง | 48 ครั้ง | 71 ครั้ง   | 14 ครั้ง   | 4 ครั้ง  | 4 ครั้ง  | 4 ครั้ง  | วัดรั้ง  | 4 ครั้ง  |
| 2565    | 36 ครั้ง | 35 ครั้ง | 39 ครั้ง  | 25 ครั้ง | 38 ครั้ง | 41 ครั้ง   | 39 ครั้ง   | 38 ครั้ง | 68 ครั้ง | 27 ครั้ง | 33 ครั้ง | 57 ครั้ง |
| 2564    | 19 ครั้ง | 21 ครั้ง | 42 ครั้ง  | 22 ครั้ง | 13 ครั้ง | 27 ครั้ง   | 25 ครั้ง   | 33 ครั้ง | 61 ครั้ง | 39 ครั้ง | 39 ครั้ง | 41 ครั้ง |
| 2563    | 79 ครั้ง | 66 ครั้ง | 61 ครั้ง  | 15 ครั้ง | 44 ครั้ง | 72 ครั้ง   | 71 ครั้ง   | 50 ครั้ง | 67 ครั้ง | 30 ครั้ง | 21 ครั้ง | 14 ครั้ง |
| 2562    | 48 ครั้ง | 58 ครั้ง | 49 ครั้ง  | 30 ครั้ง | 26 ครั้ง | ว์1 ครั้ง  | 45 ครั้ง   | 52 ครั้ง | 67 ครั้ง | 48 ครั้ง | 41 ครั้ง | 38 ครั้ง |
| 2561    | 31 ครั้ง | 43 ครั้ง | 76 ครั้ง  | 50 ครั้ง | 41 ครั้ง | 37 ครั้ง   | 32 ครั้ง   | 50 ครั้ง | 43 ครั้ง | 66 ครั้ง | 50 ครั้ง | 27 ครั้ง |
| 2560    | 35 ครั้ง | 47 ครั้ง | 59 ครั้ง  | 26 ครั้ง | 40 ครั้ง | 59 ครั้ง   | 51 ครั้ง   | 44 ครั้ง | 45 ครั้ง | 63 ครั้ง | 36 ครั้ง | 31 ครั้ง |
| 2559    | ว่าง     | ว่าง     | ว่าง      | ว่าง     | ว่าง     | 2 ครั้ง    | 1 ครั้ง    | 1 ครั้ง  | 10 ครั้ง | 51 ครั้ง | 34 ครั้ง | 20 ครั้ง |
| 543     | ว่าง     | ว่าง     | ว่าง      | ว่าง     | ว่าง     | ว่าง       | ว่าง       | ว่าง     | ว่าง     | ว่าง     | ว่าง     | ว่าง     |

[เข้าระบบจองห้องประชุม] ตารางการใช้งานห้องประชุม สพป.ศก.1 ประจำเดือน มิถุนายน 2566

| วันที่                   | เพชร                                                          | ไพลิน                                                                                         | พลอยชมพู | มรกด                                                                                                  | ทับทิม |
|--------------------------|---------------------------------------------------------------|-----------------------------------------------------------------------------------------------|----------|----------------------------------------------------------------------------------------------------|--------|
| พฤหัสบดี<br>1<br>มิฤนายน | รับสมัครสอบ ครูผู้ช่วย<br>บุคคล (เช้า-บ่าย 100 คน)<br><แก่ไข> | ประชุมการบริหารจัดการ<br>ข้อมูลสารสนเทศ ปีการศึกษา<br>2566<br>แผน (เข้า-บำย 50 คน)<br><แก่ไข> | ว่าง     | บรรจุข้าราชการครู<br>และบุคลากรทางการ<br>ดึกษา ตำแหน่งครูผู้<br>ช่วย<br>บุคคล (เข้า 20 คน)<br>⊲แก้ไข⊳ | ว่าง   |
| ศกร์                     | รับสมัครสอบ ครผู้ช่วย                                         |                                                                                               |          | บายวาง                                                                                                |        |
| 2                        | บุคคล (เช้า-บ่าย 100 คน)                                      | ว่าง                                                                                          | ว่าง     | ว่าง                                                                                                  | ว่าง   |
| มิถุนายน                 | <แก้ไข>                                                       |                                                                                               |          |                                                                                                    |        |
| เสาร์                    | รับสมัครสอบ ครูผู้ช่วย                                        |                                                                                               |          |                                                                                                    |        |
| 3                        | บุคคล (เช้า-บ่าย 100 คน)                                      | ว่าง                                                                                          | ว่าง     | ว่าง                                                                                                  | ว่าง   |
| มิถุนายน                 | <แก้ไข>                                                       |                                                                                               |          |                                                                                                    |        |
| อาทิตย์                  | รับสมัครสอบ ครูผู้ช่วย                                        |                                                                                               | 2        | 2.1                                                                                                   | 2.1    |

-2-

## \*\* กรณีผู้ไม่เคยเข้าใช้ระบบ AMSS++

(Area Management Support System : AMSS++) การใช้งานระบบสนับสนุนการบริหารจัดการของสำนักงาน เขตพื้นที่การศึกษาในการรับ-ส่ง หนังสือราชการ ในสังกัด สพฐ./เขตพื้นที่/โรงเรียน ให้ดำเนินการดังนี้

**ขั้นนตอนที่** 1 เข้าหน้าเว็บคลิกที่ "AMSS"

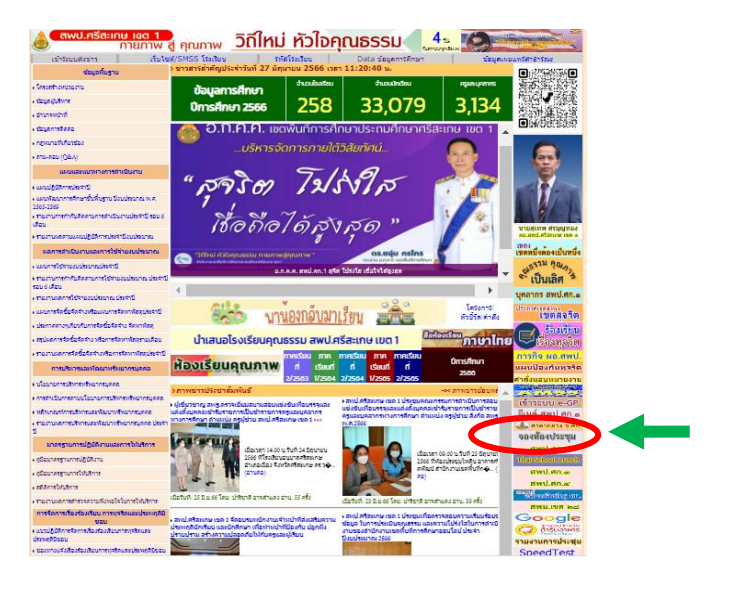

ขั้นตอนที่ 2 พิมพ์เลข 13 หลัก ที่ ช่อง <sub>"</sub> username" และ คลิกที่ "Login" ได้เลย

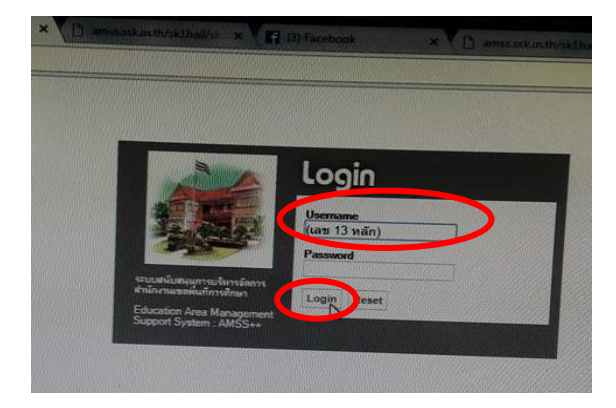

ขั้นตอนที่ 3 คลิกที่ "ลงทะเบียนผู้ใช้"

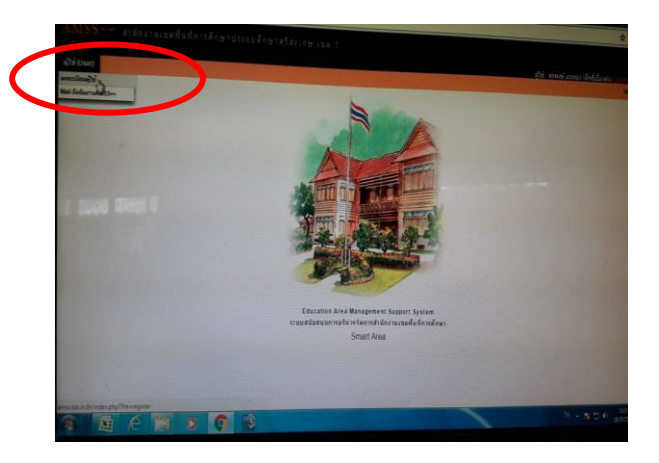

 ขั้นตอนที่ 4 - พิมพ์เลข 13 หลัก ที่ ช่อง " User Name"
- ช่อง "Password" คือรหัสผ่าน (กำหนดเอง) และ พิมพ์ยืนยันรหัสที่ "ยืนยัน Password"
คลิก "ตกลง" และออกจากระบบ (อยู่มุมบนขวา)
- แล้วของเข้าระบบ AMSS อีกครั้งด้วยรหัสผ่านที่ ลงทะเบียนไว้

| User Name (talassissississi 13 vān) |
|-------------------------------------|
| Password                            |
| Burbu Password                      |
| enal (scurát)                       |
|                                     |
|                                     |